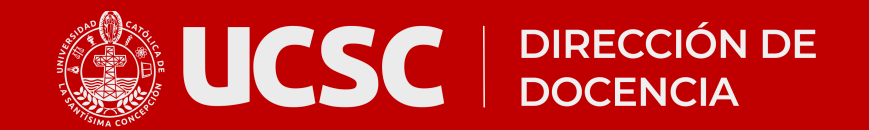

# Guía para acceder a plataforma EV@

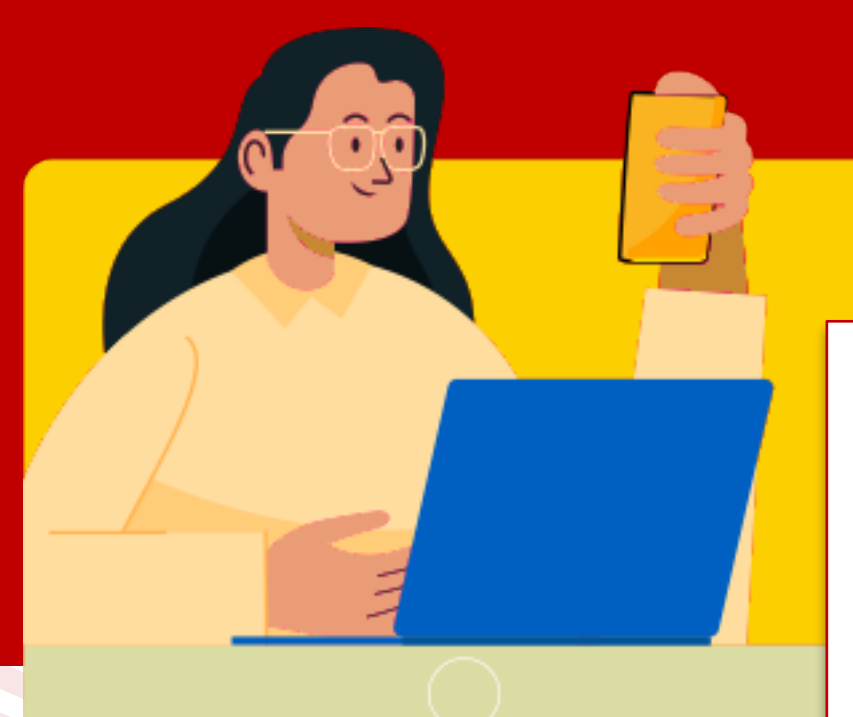

## Recuerda

Cada vez que accedas a la plataforma EV@ se validarán dos elementos de seguridad.

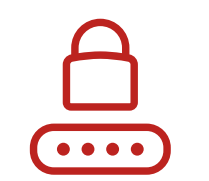

### Contraseña

Que tu contraseña coincida con la del Portal UCSC.

## Dispositivo

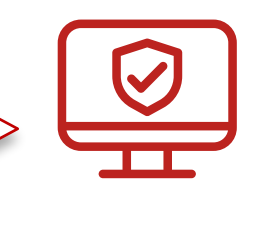

Que el dispositivo de acceso (computador o teléfono) sea confiable (la confiabilidad dura 10 días).

# Accede al sitio de inicio de sesión

## Ingresa a:

https://evapostgrados.ucsc.cl

| POST   |
|--------|
| GRADOS |
| UCSC   |
|        |

Nombre de usuario

Contraseña

Acceder

¿Olvidó su contraseña?

Entrar como persona invitada

# Ingresa tus credenciales

# Nombre de usuario:

escribe tu RUT sin el dígito verificador (Ej: 12345678).

# **Contraseña:**

2

La misma que utilizas para el Portal.

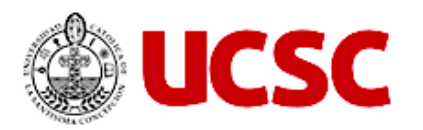

# **Portal Institucional**

RUT

Sin puntos, ni dígito verificador

#### Contraseña

Contraseña

INGRESAR

Si olvidaste tu contraseña haz click aquí

Puedes verificar tu contraseña accediendo a: http://portal.ucsc.cl

Si olvidaste tu contraseña o necesitas cambiarla, entra al mismo portal y haz clic en la opción: "Si olvidaste la contraseña haz click **aquí**".

#### Revisa este link para más información

sobre Ingreso, credenciales de acceso y cambio de clave en el Portal de Estudiantes (Portal Institucional). <u>Link a más información</u>